# Handleiding toegang onbewerkte optische satellietdata

Als u toegang wilt hebben tot onbewerkte 'ruwe' satellietdata van optische sensoren (SPOT6, SPOT7, UK-DMC2, DEIMOS-1), dan moet u zich eerst registeren bij het Netherlands Space Office (NSO): <u>http://www.spaceoffice.nl/nl/Satellietdataportaal/Ruwe-data/Registreren/</u>.

U ontvangt via email een Loginnaam en Password. Die heeft u nodig om te kunnen inloggen op de FTP-server waar u vervolgens de satellietdata gratis kunt downloaden. De verschillende optische data staat op diverse FTP-servers, afhankelijk van opnameperiode (recent of archief) en type satellietinstrument:

| Data       | Opnameperiode          | FTP-link                                                                                                    |
|------------|------------------------|----------------------------------------------------------------------------------------------------|
| SPOT       | Recent (<30dgn)        | ftp://geodelivery.astrium-geo.com                                                                              |
|            |                        | of <a href="https://geodelivery.astrium-geo.com/login.html">https://geodelivery.astrium-geo.com/login.html</a> |
|            | Archief (>30dgn)       | ftp://download.satellietbeeld.nl/nso                                                                           |
| DMC        | Recent (<30dgn)        | <u>ftp://ftp.dmcii.com</u>                                                                                     |
|            | Archief (>30dgn)       | ftp://download.satellietbeeld.nl/nso                                                                           |
| Formosat-2 | Archief (2012-2014)    | ftp://download.satellietbeeld.nl/nso                                                                           |
| Pleiades-1 | Archief (aug-sep 2014) | ftp://download.satellietbeeld.nl/nso                                                                           |

Toegang tot de data op deze FTPs kunt u verkrijgen via FTP-client software of via inloggen op de online FTP-server:

# **Optie 1: Inloggen via FTP-client**

Voor het downloaden van de data, kunt u het beste gebruik maken van FTP-client software. Deze is eenvoudig gratis te downloaden. Voorbeelden zijn Filezilla (http://filezilla-project.org/) of Winscp (http://winscp.net/eng/docs/lang:nl).

|   |             | X                                            |
|---|-------------|----------------------------------------------|
| _ | Algemeen Ge | avanceerd Overdrachtinstellingen Karakterset |
|   | Host:       | ftp.dmcii.com Poort:                         |
|   | Protocol:   | FTP - File Transfer Protocol 🔹               |
|   | Encryptie:  | Gebruik gewone FTP 🔹                         |
|   |             |                                              |
|   | Inlogtype:  | Normaal                                      |
|   | Gebruiker:  |                                              |
|   | Wachtwoord: |                                              |
|   | Account:    |                                              |
|   | Commentaar: |                                              |
| = |             | <u>ــــــــــــــــــــــــــــــــــــ</u>  |
|   |             |                                              |
|   |             |                                              |

Figuur 1: Login scherm

### Optie 2: Inloggen via FTP-server

De data is ook te downloaden via de FTP-server door de FTP-link te bezoeken via uw webbrowser. U voert de FTP-link in de adresbalk van uw webbrowser in en u wordt vervolgens gevraagd uw login-gegevens in te vullen (zie figuur 2).

Met Google Chrome of Mozilla Firefox kunt u toegang krijgen via "ftp:// [Login] @ [FTP-link]", waar u " [Login] " en " [FTP-link]" vervangt door respectievelijk de gebruikersnaam en de FTP-link (plus het invoeren van de inloggegevens). U wordt gevraagd om bevestiging van de te bezoeken FTP, waarna er een loginscherm verschijnt waar u de gebruikersnaam en wachtwoord invult:

| Bevestigen       | ×                                                                                                    |   |
|------------------|----------------------------------------------------------------------------------------------------|---|
| 🕜 U gaat z       | ich aanmelden bij de website "ftp.dmcii.com" met de gebruikersnaam "netherlands".                                 |   |
|                  | OK Annuleren                                                                                                    |   |
| Klik 'OK'        |                                                                                                    |   |
| Authenticatie ve | reist                                                                                                    | × |
| ?                | ftp://ftp.dmcii.com vraagt om een gebruikersnaam en wachtwoord. De website meldt: "FTP netherlands ftp.dmcii.com" |   |
| Gebruikersnaam:  |                                                                                                    | ľ |
| Wachtwoord:      |                                                                                                    |   |
|                  | OK Annuleren                                                                                                    |   |

Figuur 2: Login scherm, voorbeeld DMC FTP-server

Met Internet Explorer geeft "ftp:// [Login] : [Password] @ [FTP-link]" rechtstreeks toegang tot de data, waarbij u " [Login] ", " [Password] ", en " [FTP-link]" vervangt door respectievelijk de gebruikersnaam, het wachtwoord, en de FTP-link.

Nadat u succesvol bent ingelogd kunt u direct de onbewerkte satellietdatabestanden zien en downloaden.

# **Recente data**

Recente data (minder dan 30 dagen oud) is beschikbaar voor SPOT-data en DMC-data:

#### SPOT6 en SPOT7

De recente SPOT6 /SPOT7 data is te downloaden via de link: <u>ftp://geodelivery.astrium-geo.com</u> of <u>https://geodelivery.astrium-geo.com/login.html</u>

De bestanden zijn zipfiles.

Via uw webbrowser of FTP-client kunt u de data aanklikken en downloaden. De data worden geleverd in <u>DIMAP v2 format</u> en bevat:

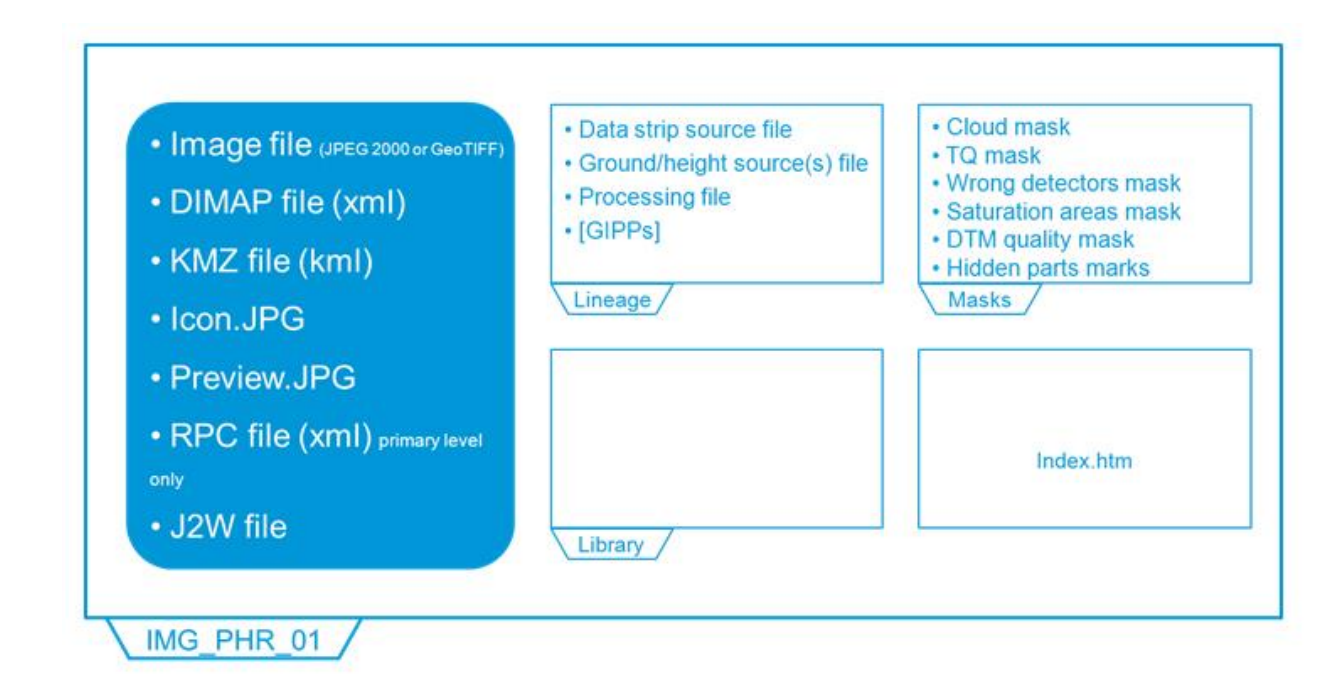

De bestanden hebben de volgende bestandsbenaming:

NSO\_XXXXXXXXXX-X-

- JJJJ: jaar
- MM: maand
- DD: dag
- UU: uur
- MM: minuut
- SS: seconde

Een uitgebreidere handleiding van het SPOT-dataproduct vindt u in de User\_Guide\_SPOT6\_V1.0.pdf

#### **DMC-data**

De recente DMC-data (UK-DMC2 en DEIMOS-1) is te downloaden via de link: <u>ftp://ftp.dmcii.com/.</u> NB Met Google Chrome of Mozilla Firefox kunt u toegang krijgen via <u>ftp://netherlands@ftp.dmcii.com</u>

#### De bestanden zijn zipfiles.

Via uw webbrowser of FTP-client kunt u de data aanklikken en downloaden. De DMC-data zijn ingedeeld in mappen met in elk van de mappen de satellietdata opgenomen in de week die overeenkomt met de betreffende opname 'Window' (zie Figuur 4). Zo komt 'Window 1' overeen met week 9 (26 februari – 3 maart 2016), 'Window 2' met de week erna, week 10 (4-10 maart 2016), enz. Deze opnameschema staat ook vermeld in het bestand Windows.xlsx (zie Figuur 4).

#### Î Hogere Map (Hoofd Map)

| <u>Product Manual-v2.pd</u> | t 02-19-10 01:13PM | /459K   |
|-----------------------------|--------------------|---------|
| 🔤 <u>Window 1</u>           | 04-22-16 09:36AM   |         |
| 🔤 <u>Window 2</u>           | 04-22-16 10:44AM   |         |
| 🖻 <u>Window 3</u>           | 04-22-16 02:28PM   |         |
| 🔤 <u>Window 4</u>           | 04-22-16 02:32PM   |         |
| 🔤 <u>Window 5</u>           | 04-22-16 10:33AM   |         |
| 🔤 <u>Window 6</u>           | 04-22-16 10:37AM   |         |
| 🔤 <u>Window 7</u>           | 04-22-16 10:37AM   |         |
| 🔤 <u>Window 8</u>           | 04-22-16 10:38AM   |         |
| 🔤 <u>Window10</u>           | 04-22-16 10:16AM   |         |
| 🔤 <u>Window9</u>            | 04-26-16 08:25AM   |         |
| Windows.xlsx                | 04-25-16 04:33PM   | 24k 🗋 🍅 |

10 00 10 10 01 100M 7450 . . . . .

# Figuur 5: DMC-data indeling

Een uitgebreidere handleiding van het DMC-dataproduct vindt u in de DMC Data Product Manualv2.pdf, welke beschikbaar is op de FTP-server (zie Figuur 5).

# **Archief data**

Archief data is beschikbaar van SPOT-6 en -7 en DMC-data (ouder dan 30 dagen) en van Formosat-2 (maart 2012- april 2014) en Pleiades-1 (aug-sep 2014)

Alle archief data is te downloaden via de link: <u>ftp://download.satellietbeeld.nl/nso</u>

Deze data zijn te vinden in de verschillende mappen per satelliet (zie figuur 6):

- dmc\_uk voor DMC data (UK-DMC-2, DEIMOS-1) -
- formosat2 voor Formosat-2 data (tot april 2014) -
- pleiades voor Pleiades-1A/B data (opname in aug/sep 2014)
- spot6-7 voor SPOT 6 en SPOT 7 data -

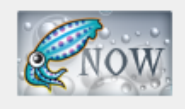

Map: <a href="mailto:ftp://satdataportaal@download.satellietbeeld.nl/nso/">map: <a href="mailto:ftp://satdataportaal@download.satellietbeeld.nl/nso/">ftp://satdataportaal@download.satellietbeeld.nl/nso/</a>

#### Map Inhoud:

| 👔 <u>Hogere Map</u> ( <u>Hoofd Map</u> ) |              |  |  |  |
|------------------------------------------|--------------|--|--|--|
| 🛅 <u>dmc_uk</u>                          | Jul 20 18:51 |  |  |  |
| 🖻 <u>formasat2</u>                       | Jul 12 21:13 |  |  |  |
| 🖻 <u>pleiades</u>                        | Jul 13 14:48 |  |  |  |
| 🖻 <u>spot6-7</u>                         | Jul 22 01:34 |  |  |  |

Gegenereerd Mon, 25 Jul 2016 11:57:18 GMT door Inv-dca-sqd-003 (squid/3.4.10)

Figuur 6: Archief data FTP-server mappen-indeling